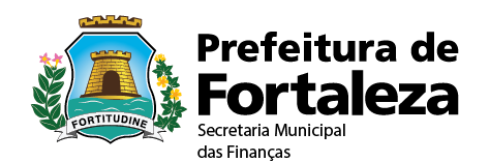

## Roteiro para Cálculo Mensal do ISS de Sociedade de Profissionais

Sistema ISS Fortaleza

| Versão 1.0        |            |
|-------------------|------------|
| Elaborado por:    | SEFIN      |
| Revisado por:     | -          |
| Aprovado por:     | -          |
| Data modificação: | 02/07/2015 |

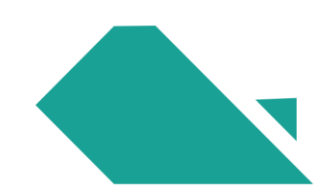

## HISTÓRICO DE REVISÕES

| Data       | Versão | Descrição            | Autor                                             |
|------------|--------|----------------------|---------------------------------------------------|
| 02/07/2015 | 1.0    | Criação do documento | Secretaria Municipal das<br>Finanças de Fortaleza |

## 1.Informação para Sociedade de Profissionais

1.1. No ISS Fortaleza, acessar: Escrituração / Manter Escrituração

| ISS Fo           | ortaleza<br>Gestão do ISS | Prefeitura de<br>Fortaleza |                                                       |                |                                                                                         |                   |                    |
|------------------|---------------------------|----------------------------|-------------------------------------------------------|----------------|-----------------------------------------------------------------------------------------|-------------------|--------------------|
| # Pigine Inicial | E Controle de Acesso 👻    | 🖩 Dados do Contribuinte +  | E Clentes/Fornecedores -                              | # NF5          | E Cacrituração -                                                                        | E Recontinento -  | E Relatórios -     |
|                  |                           | SEJA BEM-VI                | NDO,<br>resertante Legal<br>29/05/2015 ås 15:00:57 ci | am o IP 172.17 | Minter Escriture &<br>Marter DDE<br>Marter Sociedade R<br>Importar Escrituraj<br>200.79 | Vofiskovski<br>So |                    |
|                  |                           | Emitir NFS-0               |                                                       | Substituir M   | IFS-e                                                                                   | Cano              | (B)<br>celar NFS-e |

1.2. Escolher a competência desejada – Escriturar

| ISS Fo<br>Sistema de C                                | rtaleza<br>Gestão do ISS                | Prefeitura de<br>Fortaleza  |                                      |                     |                             |             |                        |                      |
|-------------------------------------------------------|-----------------------------------------|-----------------------------|--------------------------------------|---------------------|-----------------------------|-------------|------------------------|----------------------|
| # Página iniciai                                      | ≡Controle de Acesso →                   | ≡ Dados do Contribuinte - I | ≡ Clientes/Fornecedores <del>-</del> | ≡NFS-e <del>+</del> | ≡ Escrituração <del>+</del> | ≡ Recolhime | nto <del>+</del> ≣ Rei | atórioa <del>-</del> |
| ESCRITURAÇÃO<br>*Campos de preenchi<br>De*: Maio, 201 | mento obrigatorio<br>5 Até*: Maio, 2011 | 5 Consultar                 |                                      |                     |                             |             |                        |                      |
|                                                       |                                         |                             | Resultado da Consulta                | -                   |                             |             |                        |                      |
| Competência                                           | Situação                                | Data 1º Encerramento        | Data da Situação                     | Escriturar          | Reabrir                     | Visualizar  | Exportar               | Certificado          |
| 05/2015                                               | Aberta - Normal                         |                             | 04/05/2015                           | ~                   | ) ~                         |             |                        | Ľ                    |
| $\smile$                                              |                                         |                             | KK K 3 33                            | $\sim$              |                             |             |                        |                      |

1.3. Acessar a aba "Informações para Sociedade de Profissionais"

| ISS<br>Sistem | ISS Fortaleza                                                                            |                    |                                   |                                             |                  |  |  |  |  |  |
|---------------|------------------------------------------------------------------------------------------|--------------------|-----------------------------------|---------------------------------------------|------------------|--|--|--|--|--|
| 🖶 Pågina i    | a inicial 🛛 E Controle de Acesso 👻 🗮 Dados do Contribuinte 🗸 🗮 Cilentes/Fornecedores 🗸 🗎 | NFS-o+ EE          | acrituração + 🛛 🗮 Recolhimento +  | ≡ Relatórios →                              |                  |  |  |  |  |  |
| Escritu       | uração Fiscal                                                                            |                    |                                   |                                             |                  |  |  |  |  |  |
| Comp          | npetência Tipo de escrituração Tipo de tributação                                        |                    | Regime                            |                                             |                  |  |  |  |  |  |
| 05/2          | /2015 Normal Fixa Sociedade de Profissionais                                             |                    | Competência                       | Alterar                                     |                  |  |  |  |  |  |
| Encerram      | amento Servicos Prestados Servicos Tomados Servicos Não Escriturados Servicos Pend       | intes (Recusados a | após fechamento da escrituracijo) | Informações para sociedade de profissionais |                  |  |  |  |  |  |
|               |                                                                                          |                    | apos reonanzino da esonialogijoj  |                                             |                  |  |  |  |  |  |
|               |                                                                                          |                    |                                   | Documentos Fiscais                          |                  |  |  |  |  |  |
|               | Serviços Prestados                                                                       |                    | Quantidade                        | Valor do Serviço                            | Valor da Dedução |  |  |  |  |  |
|               | A ISS Próprio - NFS-e Não Recusada pelo Tomador                                          |                    | 8                                 | 103.561.52                                  | 0.00             |  |  |  |  |  |
|               | B ISS Próprio - NFS-e Recusada pelo Tomador                                              |                    | 0                                 | 0.00                                        | 0,00             |  |  |  |  |  |
|               | D ISS Retido Pelo Tomador - NFS-e Recusada pelo Tomador                                  |                    | 0                                 | 0.00                                        | 0.00             |  |  |  |  |  |
|               |                                                                                          | Somatório          | 8                                 | 103.561,52                                  | 0.00             |  |  |  |  |  |
|               | Serviços Tomados                                                                         |                    | Quantidade                        | Valor do Serviço                            | Valor da Dedução |  |  |  |  |  |
| к             | K ISS Relido (Responsabilidade / Substituição)                                           |                    | 0                                 | 0,00                                        | 0.00             |  |  |  |  |  |
|               |                                                                                          | Somatório          | 0                                 | 0,00                                        | 0,00             |  |  |  |  |  |

1.4. Clicar em "Editar" para informar a quantidade de profissionais habilitados.

| ISS Fortaleza<br>Sistema de Gestão do ISS |                                   |                      |                                     |                              |                             |                |                      |        |  |
|-------------------------------------------|-----------------------------------|----------------------|-------------------------------------|------------------------------|-----------------------------|----------------|----------------------|--------|--|
| # Página Inicial                          | ontrole de Acesso 👻 🗏 Dados do    | Contribuinte - 🛛 🗮 C | llentes/Fornecedores 🗕 🗮 NF S       | 3-e - ≡ Escrituração -       | ≡ Recolhimento - ≡ Relatóri | 08 🕶           |                      |        |  |
| Escrituração Fis                          | cal                               |                      |                                     |                              |                             |                |                      |        |  |
| Competência                               | Tipo de escrituraçã               | o Tipo de tri        | butação                             | Regim                        | e                           |                |                      |        |  |
| 05/2015                                   | Normal                            | Fixa Soci            | edade de Profissionais              | Comp                         | etência Altera              | r              |                      |        |  |
|                                           |                                   |                      |                                     |                              |                             |                |                      |        |  |
| Encerramento Servi                        | ços Prestados Serviços Tomado     | s Serviços Não Esc   | oriturados Serviços Pendentes       | s (Recusados após fechamento | da escrituração) Informaçõe | s para socieda | ade de profissionais |        |  |
| " Campos de preenchime                    | ento obrigatório.                 |                      |                                     |                              |                             |                |                      |        |  |
| Unidades no                               | Município de Fortale              | za                   |                                     |                              |                             |                |                      |        |  |
| Inscrição                                 | Cnpj                              | Qtd Sócios           | Qtd Empregados                      | Qtd Temporàrios              | Total Habilitados           | Cota           | Vir Imposto          | Editar |  |
| 162954-9                                  | 04.086.149/0001-96                | ٥                    | 0                                   | ٥                            | 0                           | 0,00           | 0,00                 | ø      |  |
| 171010-9                                  | 04.086.149/0002-77                | ٥                    | ٥                                   | D                            | 0                           | 0,00           | 0,00                 | G      |  |
| Unidades For                              | ra do Município de Fo             | ortaleza             |                                     |                              |                             |                |                      | Ŭ      |  |
| Total de unidades*:                       | Qtd Sócios*:                      | Qtd Empregados       | *: Qtd Temporário:                  | s*: Total:                   | 0                           |                |                      |        |  |
| Calcular Imposto                          |                                   |                      |                                     |                              |                             |                |                      |        |  |
| Cálculo do in                             | nposto para esta unic             | lade                 |                                     |                              |                             |                |                      |        |  |
|                                           |                                   |                      |                                     |                              |                             |                |                      |        |  |
| Total de Profissiona                      | is Habilitados: Cota por Profissi | 0,00                 | alor do imposto a recolher:<br>0,00 |                              |                             |                |                      |        |  |

1.5.Preencher os campos do quadro exibido. Informar a quantidade de profissionais habilitados, seja sócio, empregado ou trabalhador temporário, que preste serviço em nome da sociedade. A quantidade de sócios contida no cadastro da SEFIN já será indicada no demonstrativo. Ao final, clicar em "Salvar".

Atenção: Se houver mais de uma unidade empresarial, somente a unidade centralizadora poderá prestar informações referentes a todas as unidades.

QUANTIDADE DE PROFISSIONAIS HABILITADOS

Informar a quantidade de profissionais habilitados que prestam serviço em nome da sociedade

| CNPJ               |  |
|--------------------|--|
|                    |  |
| Qtd de Sócios*     |  |
| 6                  |  |
| Qtd Empregados"    |  |
| 10                 |  |
| Qtd Temporarios*   |  |
| 1                  |  |
| Total habilitados* |  |
| 17                 |  |

1.6.Se houver unidade(s) em outro(s) município(s), deverão também ser preenchidos os campos correspondentes à quantidade total de cada tipo de profissional habilitado dessas unidades. Depois de preencher os campos referentes à quantidade de profissionais, clicar em "Calcular Imposto". O sistema exibirá a quantidade total de profissionais habilitados, a cota a ser paga por profissional e o valor do imposto para a unidade. Ao final, se as informações exibidas estiverem corretas, clicar em "Confirmar".

| ISS For<br>Sistema de Ge | taleza<br>estão do ISS              | ura de<br>aleza      |                                     |                              |                                |                |                     |        |
|--------------------------|-------------------------------------|----------------------|-------------------------------------|------------------------------|--------------------------------|----------------|---------------------|--------|
| # Página Inicial 🚦       | ≡ Controle de Acesso → 🛛 🗮 Dados do | Contribuinte → 🛛 🗮 C | Bentes/Fornecedores - 🛛 🗮 NF        | s-e - ≣Escrituração - !      | ≡ Recolhimento + 🛛 ≡ Relatório | 08 -           |                     |        |
| Escrituração F           | Fiscal                              |                      |                                     |                              |                                |                |                     |        |
| Competência              | Tipo de escrituraçã                 | o Tipo de tri        | butação                             | Regime                       | •                              |                |                     |        |
| 06/2015                  | Normal                              | Fixa Soci            | edade de Profissionais              | Comp                         | etência Altera                 | r              |                     |        |
|                          |                                     |                      |                                     |                              |                                |                |                     |        |
| Encerramento Se          | erviços Prestados Serviços Tomado   | s Serviços Não Esc   | criturados Serviços Pendente        | s (Recusados após fechamento | da escrituração) Informaçõe    | s para socieda | de de profissionais |        |
| " Campos de preend       | himento obrigatório.                |                      |                                     |                              |                                |                |                     |        |
| Understand               | - Município de Francis              |                      |                                     |                              |                                |                |                     |        |
| Unidades r               | io Municipio de Fortaie             | 2Za                  |                                     |                              |                                |                |                     |        |
| inscrição                | Cnpj                                | Qtd Sócios           | Qtd Empregados                      | Qtd Temporàrios              | Total Habilitados              | Cota           | Vir Imposto         | Editar |
| 162954-9                 | 04.086.149/0001-96                  | 6                    | 2                                   | 3                            | 11                             | 0,00           | 0,00                | G      |
| 171010-9                 | 04.086.149/0002-77                  | 4                    | 5                                   | 2                            | 11                             | 0.00           | 0,00                | C      |
|                          |                                     |                      |                                     |                              |                                |                |                     |        |
| Unidades F               | ora do Município de F               | ortaleza             |                                     |                              |                                |                |                     |        |
|                          |                                     |                      |                                     |                              |                                |                |                     |        |
| Total de unidades        | s*: Qtd Sócios*:                    | Qtd Empregados       | s*: Qtd Temporário                  | s*: Total:                   | 0                              |                |                     |        |
|                          |                                     |                      |                                     |                              |                                |                |                     |        |
| Calcular Impo            | osto                                |                      |                                     |                              |                                |                |                     |        |
|                          |                                     |                      |                                     |                              |                                |                |                     |        |
| Cálculo do               | imposto para esta unic              | lade                 |                                     |                              |                                |                |                     |        |
|                          |                                     |                      |                                     |                              |                                |                |                     |        |
| Total de Profissi        | 22 Cota por Profissi                | onal: V<br>0,00      | alor do imposto a recolher:<br>0,00 |                              |                                |                |                     |        |
|                          |                                     |                      |                                     |                              |                                |                |                     |        |
|                          |                                     |                      |                                     |                              |                                |                |                     |        |

1.7.Caso deseje alterar informações já inseridas com o imposto já calculado, clicar em "Alterar".

| # Página Inicial | ≡ Controle de Acesso +                        | ≡ Dados do Contrit  | uinte →                | rnecedores - 🗧 NFS-e -      | - 🗏 Escrituração -       | <b>≣</b> Recolhin | nento <del>-</del> |                |               |
|------------------|-----------------------------------------------|---------------------|------------------------|-----------------------------|--------------------------|-------------------|--------------------|----------------|---------------|
| Escrituração     | o Fiscal                                      |                     |                        |                             |                          |                   |                    |                |               |
| Competênci       | ia Tipo de                                    | escrituração        | Tipo de tributação     | )                           | Regi                     | me                |                    |                |               |
| 07/2015          | Normal                                        |                     | Fixa Sociedade de      | Profissionais               | Con                      | npetência         | Alter              | ar             |               |
|                  |                                               |                     |                        |                             |                          |                   |                    |                |               |
| Encerramento     | Serviços Prestados Serviç                     | os Tomados Servi    | ços Não Escriturados S | Serviços Pendentes (Recusad | los após fechamento da e | scrituração)      | Informações para   | Sociedade de P | Profissionais |
| Informações ob   | tidas com sucesso.<br>enchimento obrigatório. |                     |                        |                             |                          |                   |                    |                |               |
| campos de pre    |                                               |                     |                        |                             |                          |                   |                    |                |               |
| Unidades         | s no Município de                             | Fortaleza           |                        |                             |                          |                   |                    |                |               |
|                  | -                                             |                     |                        | 1                           | 1                        |                   |                    |                |               |
| Inscrição        | Cnpj                                          | Qtd Sócios*         | Qtd Empregados*        | Qtd Temporários*            | Total Habilitados        | Cota              | VIr Imposto        | Editar         |               |
| 134890-6         | 01.788.395/0001-00                            | 6                   | 0                      | 0                           | 6                        | 170,34            | 1.022,04           | G              |               |
|                  |                                               |                     |                        |                             |                          |                   |                    |                |               |
| Unidades         | s Fora do Municíp                             | io de Fortale       | eza                    |                             |                          |                   |                    |                |               |
| Total de unid    | ades*: Otd Sócio                              | s*: O               | d Empregados*:         | Otd Temporários*:           | Total:                   |                   |                    |                |               |
|                  | 0                                             | 0                   |                        | 0                           | 0                        |                   | 0                  |                |               |
|                  | $\frown$                                      |                     |                        |                             |                          |                   |                    |                |               |
| Calcular Ir      | mposto Alterar                                |                     |                        |                             |                          |                   |                    |                |               |
| Célaula d        |                                               |                     |                        |                             |                          |                   |                    |                |               |
| Calculo d        | o imposto para e                              | sta unidade         |                        |                             |                          |                   |                    |                |               |
| Total de Profi   | issionais Habilitados: Cot                    | a por Profissional: | Valor do in            | nposto a recolher:          |                          |                   |                    |                |               |
|                  | 6                                             |                     | 170,34                 | 1.022,04                    |                          |                   |                    |                |               |

## 2. Emissão do DAM Sociedade de Profissionais

2.1. Clicar em Recolhimento / Emitir DAM Sociedade de Profissionais / Informar Competência

Observação: Apesar de o cálculo só poder ser feito pela unidade centralizadora (quando houver mais de um CNPJ vinculado à empresa), deverá ser gerado um DAM para cada inscrição. Cada unidade deverá imprimir seu respectivo DAM.

| ISS Fo<br>Sistema de G                                           | <b>rtaleza</b><br>Gestão do ISS            | Prefeitura de<br>Fortaleza |                           |           |                             |                                                                                                    | <b>©</b> 19r                |
|------------------------------------------------------------------|--------------------------------------------|----------------------------|---------------------------|-----------|-----------------------------|----------------------------------------------------------------------------------------------------|-----------------------------|
| # Página Inicial                                                 | ≡ Controle de Acesso +                     | ≡ Dados do Contribuinte +  | ≡ Clientes/Fornecedores · | - ≣NFS-e+ | ≡ Escrituração <del>-</del> | ≡ Recolhimento +                                                                                                 |                             |
| Emissão de<br>* Campos de preench<br>Competência*<br>Junho, 2015 | DAM - Sociedade<br>imento obrigatório<br>: | e de Profissionais         |                           |           |                             | Emitr DAM<br>Consultar DAM<br>Emitr DAM - Socieda<br>Entir DAM - Socieda<br>Entir DAM - Estimat<br>Apropriar DAM | ade de Profissionais<br>iva |
| Profission<br>sociedade                                          | ais habilitados que pr                     | restam serviço em nor      | ne da                     |           |                             |                                                                                                    |                             |
| Qtd. de sócio:<br>Qtd. de empre                                  | s:<br>2<br>gados:                          |                            |                           |           |                             |                                                                                                    |                             |

| ompetência*:                 |         |                                    |
|------------------------------|---------|------------------------------------|
| Junho, 2015                  |         |                                    |
|                              |         |                                    |
| Profissionais h<br>sociedade | abilita | dos que prestam serviço em nome da |
| Qtd. de sócios:              |         |                                    |
|                              | 2       |                                    |
| Qtd. de empregados           | :       |                                    |
|                              | 12      |                                    |
| Qtd. trabalhadores           |         |                                    |
|                              | 1       |                                    |
|                              |         |                                    |
| Total:                       |         | Valor do imposto a                 |
|                              | 15      | 3 193 80                           |
|                              |         | 0.100,00                           |
|                              |         |                                    |

2.2.Após clicar no botão "Imprimir DAM", dependendo do navegador utilizado, o arquivo com o DAM será disponibilizado conforme abaixo:

No navegador Google Chrome será exibido o arquivo do DAM conforme abaixo:

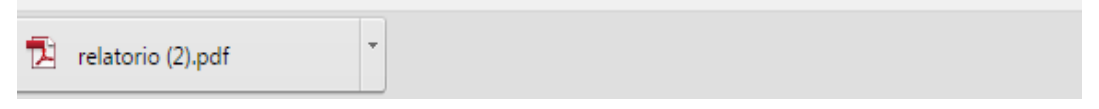

No navegador Internet Explorar será exibido o arquivo do DAM conforme abaixo:

| Deseja abrir ou salvar relatorio.pdf de | Abrir | Salvar | ٠ | Cancelar | ×   |
|-----------------------------------------|-------|--------|---|----------|-----|
|                                         |       |        |   |          | · 1 |

No navegador Mozilla Firefox será exibido o arquivo do DAM conforme abaixo:

| Vocé selecionou abrir | 4                                                                                                    |
|-----------------------|----------------------------------------------------------------------------------------------------|
| Ti relatorio.pdf      |                                                                                                    |
| Tipo: Adobe Ac        | robat Document                                                                                                   |
| Site: http://         | and the second second second second second second second second second second second second second second second |
| O que o Firefox deve  | fazer?                                                                                                    |
|                       |                                                                                                    |
| Abrir com o:          | Adobe Reader (aplicativo padrão)                                                                                 |
| Download              |                                                                                                    |
| 🔲 Memorizar a d       | lecisão para este tipo de arquivo                                                                                |
|                       |                                                                                                    |
|                       |                                                                                                    |
|                       | OK Cancela                                                                                                    |